# User Guide

# 02.2 Finance Management - OT Preparation By Departments-Guide - Ver 2.0.0

For

Supply, delivery, installation, Commissioning, Training and Maintenance of Enterprise Resource Planning System (DMMC-ERP)

For

## DEHIWALA MOUNT-LAVINIA MUNICIPAL COUNCIL

Ву

**EMETSOFT (PVT) LTD** 

#### 1. REVISION HISTORY

| Date       | Version     | Description            | Author            |
|------------|-------------|------------------------|-------------------|
| 08-03-2022 | 0.0.1 Initi | al version             | EMETSOFT IMP Team |
| 26-04-2022 | 0.1.1 Modif | ications to the report | EMETSOFT IMP Team |
| 28-04-2022 | 1.0.0 Final | Release                | Project Manager   |
| 19-05-2022 | 2.0.0 Enhan | cements for the manual | Project Manager   |

#### 2. TABLE OF CONTENTS

Page No.

| 1.   | Revision History                                              | . 2 |
|------|---------------------------------------------------------------|-----|
| 2.   | TABLE OF CONTENTS                                             | .3  |
| PRE  | PARATION OF OVER TIME (Quick User Guide)                      | .5  |
| The  | Process                                                       | .6  |
| Prep | paration of OT Schedule By Departments (Subject Officer)      | .8  |
| от s | chedule. (Authorizing Officer)                                | 11  |
| Prep | paration of OT Voucher by Departments (Subject Officer)       | 13  |
| Autł | norization of OT Voucher by Departments (Authorizing Officer) | 15  |

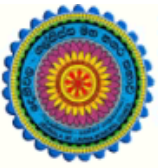

## ENTERPRISE RESOURCE PLANNING (ERP)

#### Dehiwala Mount Lavinia Municipal Council

Welcome to the Easiest, Fastest, most Secure, FIRST & the ONLY ERP for the LGA sector

# **EMPLOYEE AUTHORIZATION**

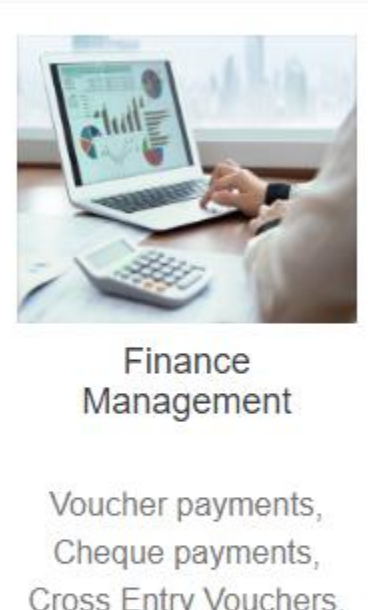

Cheque payments, Cross Entry Vouchers, Book keeping, Budget, Final Accounts

READ MOR

#### PREPARATION OF OVER TIME (QUICK USER GUIDE)

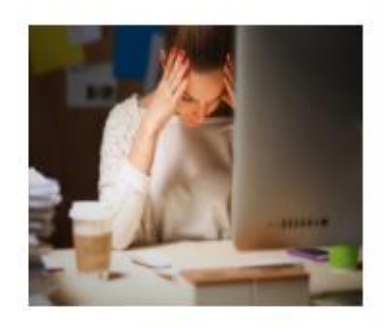

Departmental Over Time Payments

Prepare OT, post OT vouchers for payments

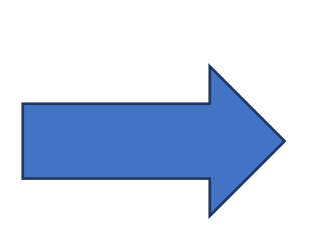

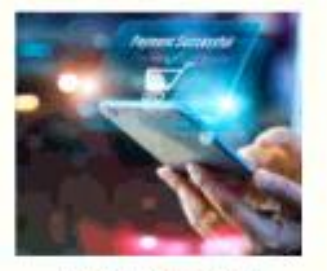

Departmental Voucher Payments

Voucher payments, Cheque payments, Cross Entry Vouchers

#### THE PROCESS

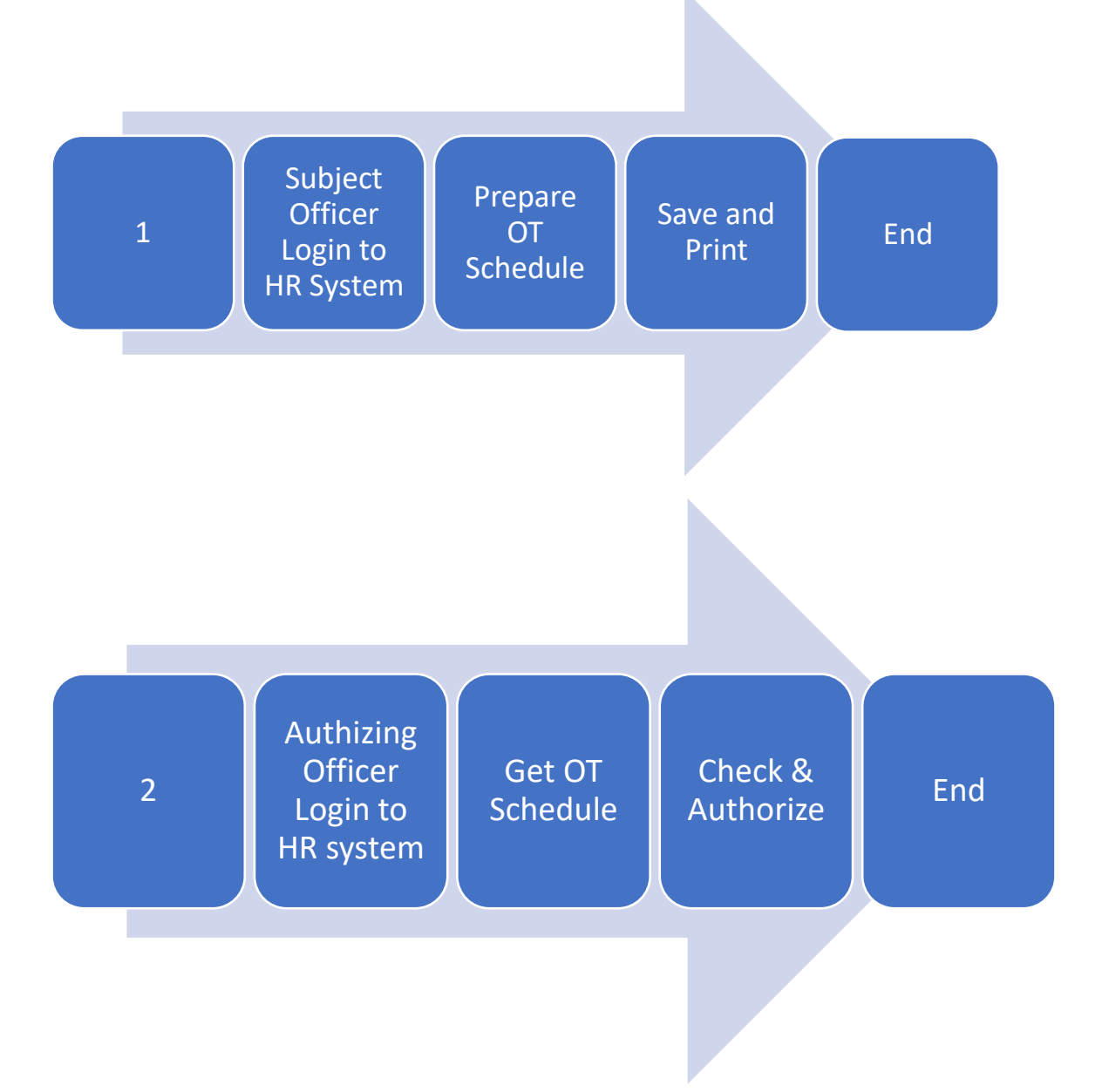

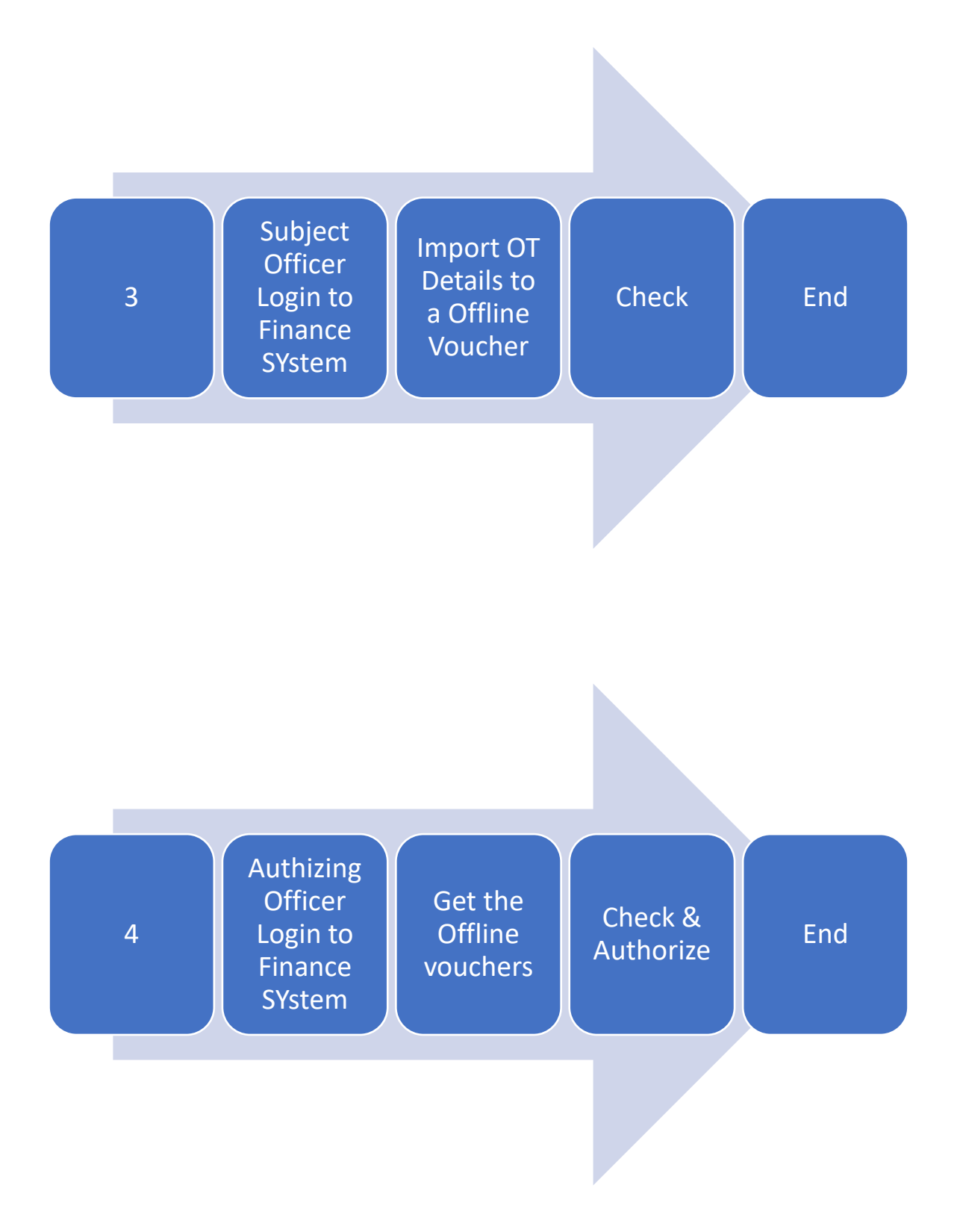

#### Preparation of OT Schedule By Departments (Subject Officer)

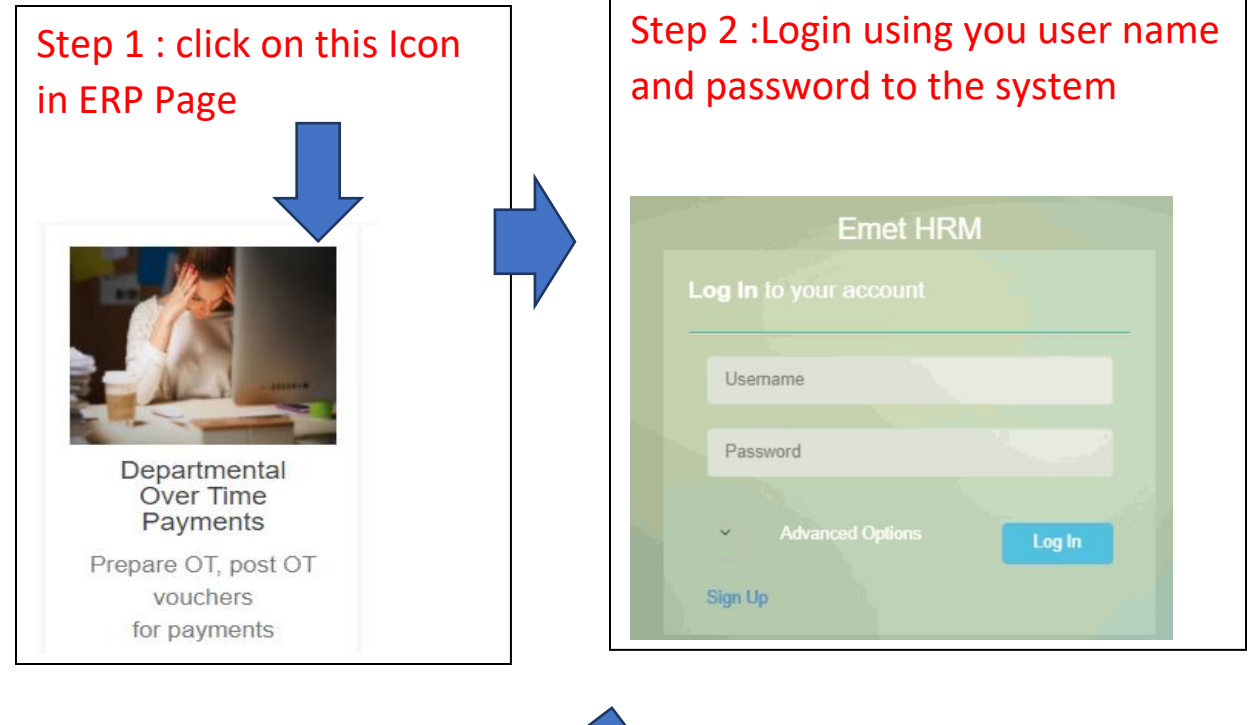

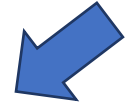

## Step 3 :Then click on OT menu and then OT ADD/EDIT

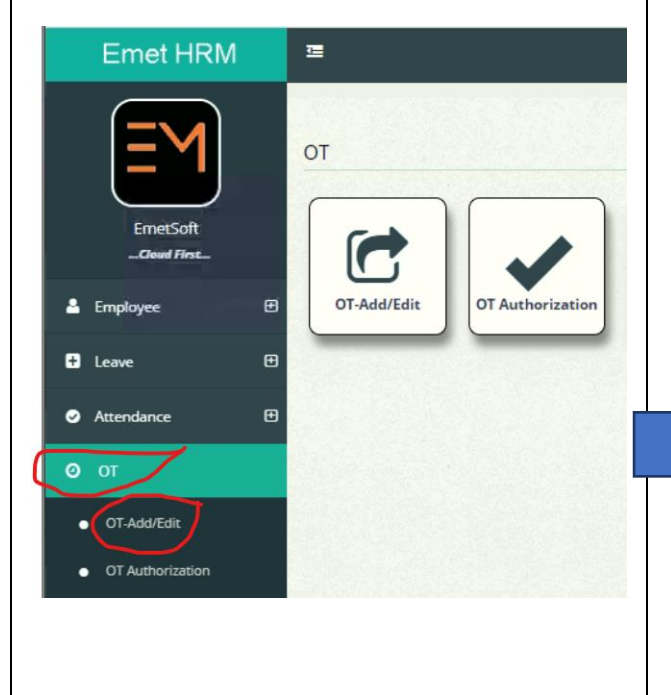

# Step 4 :Then click on + sign

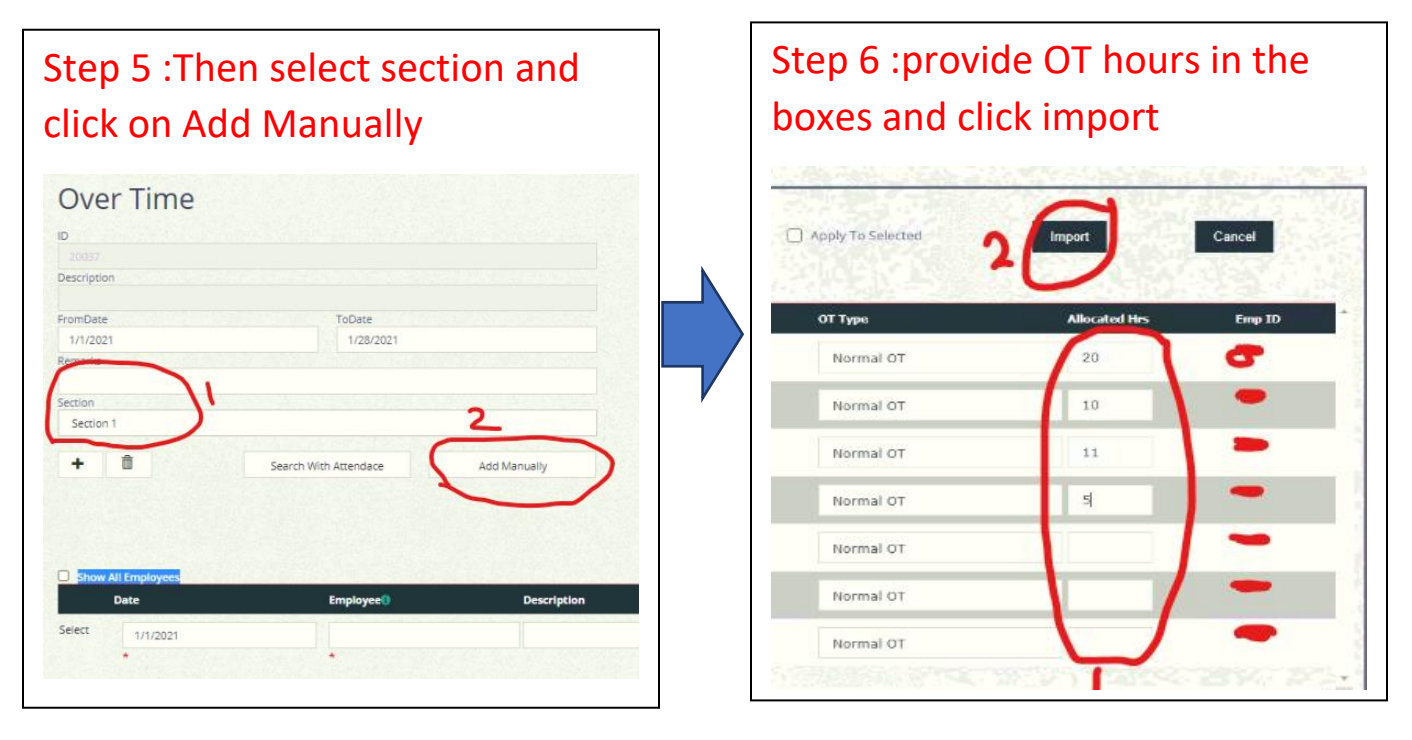

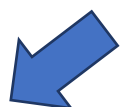

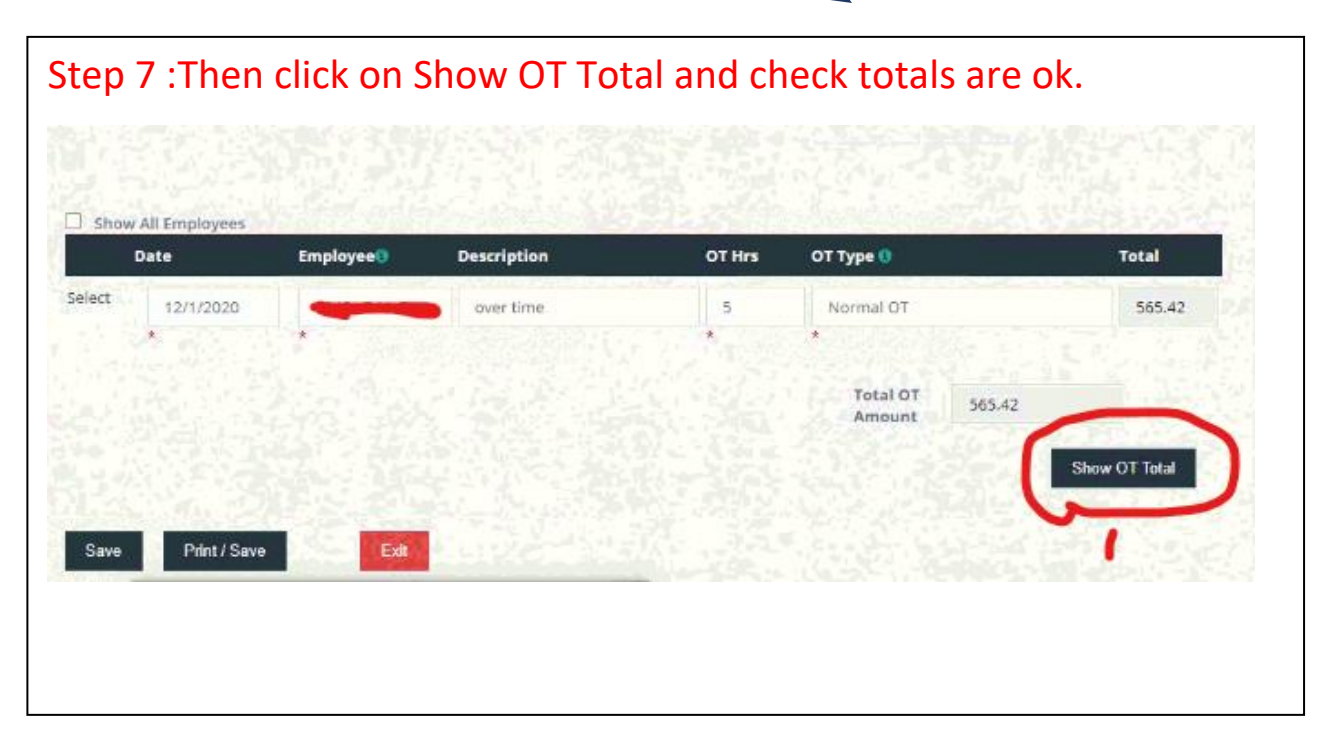

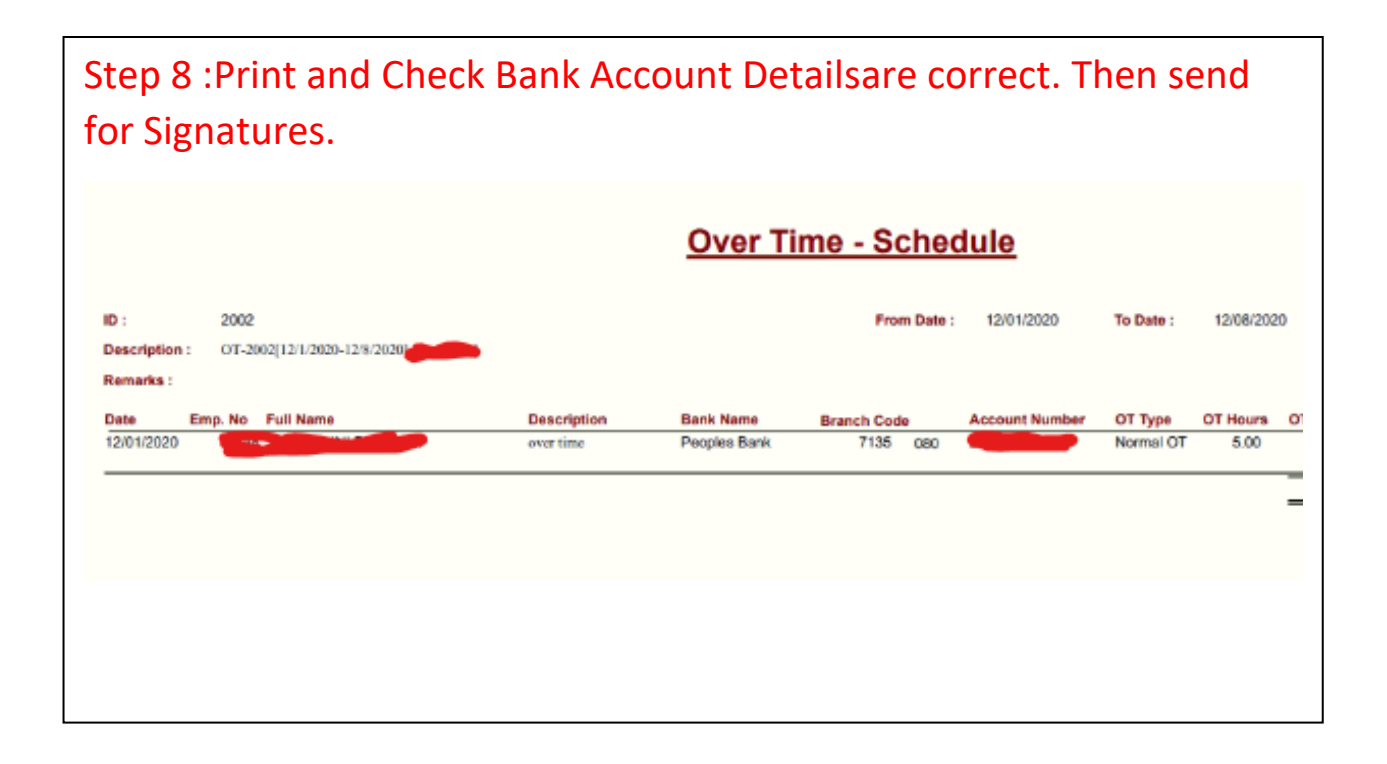

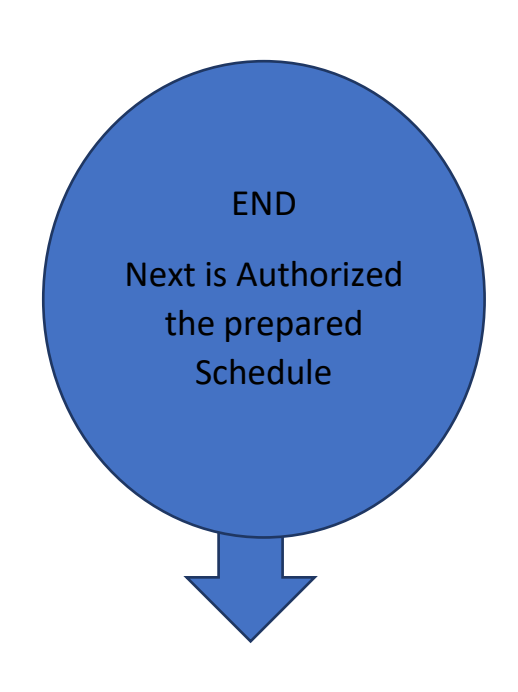

#### OT Schedule. (Authorizing Officer)

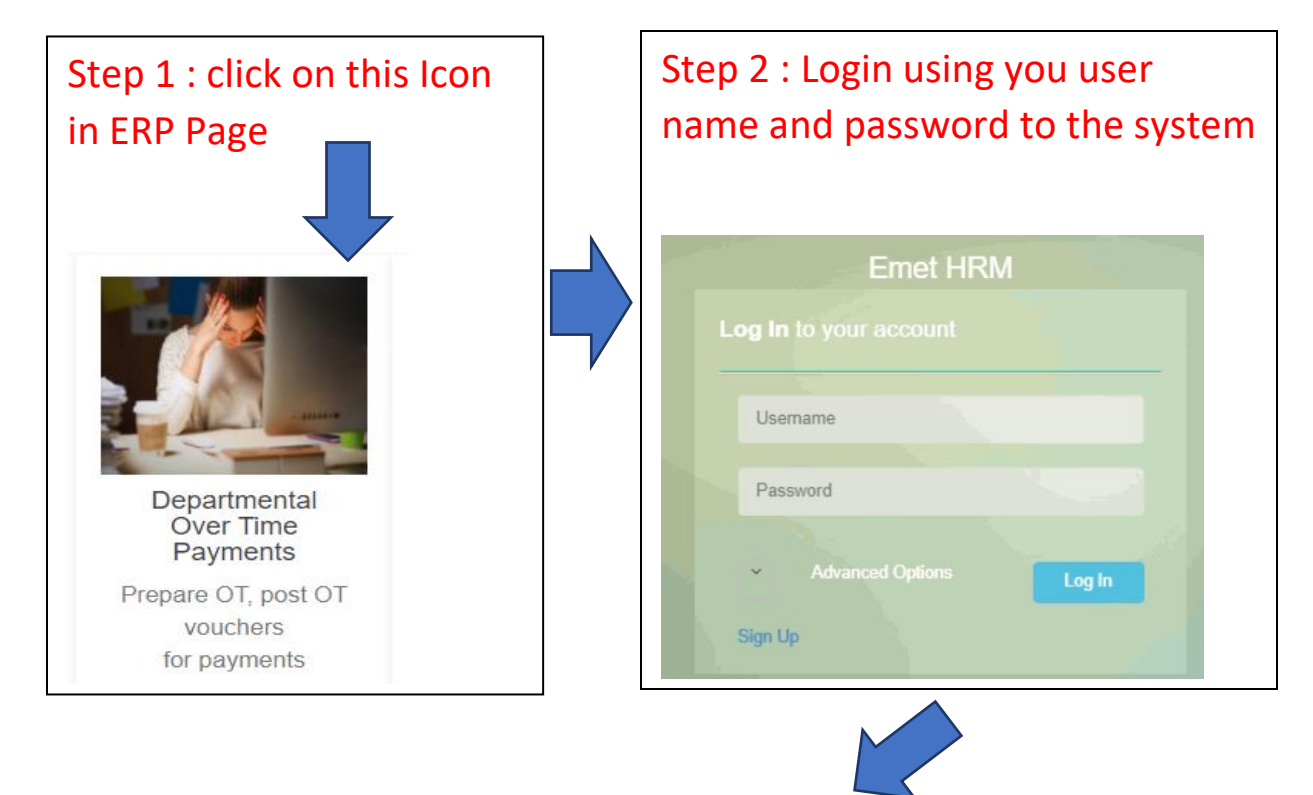

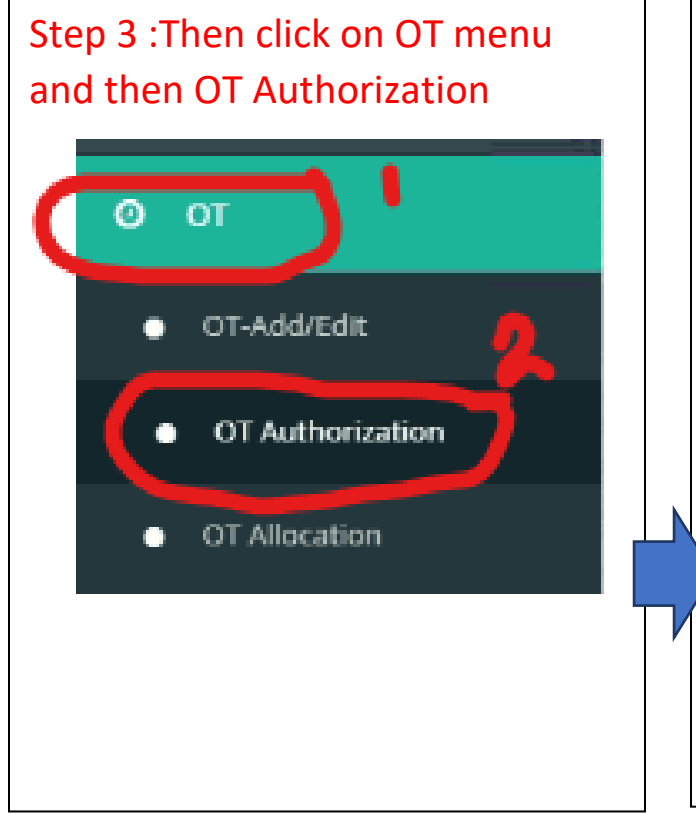

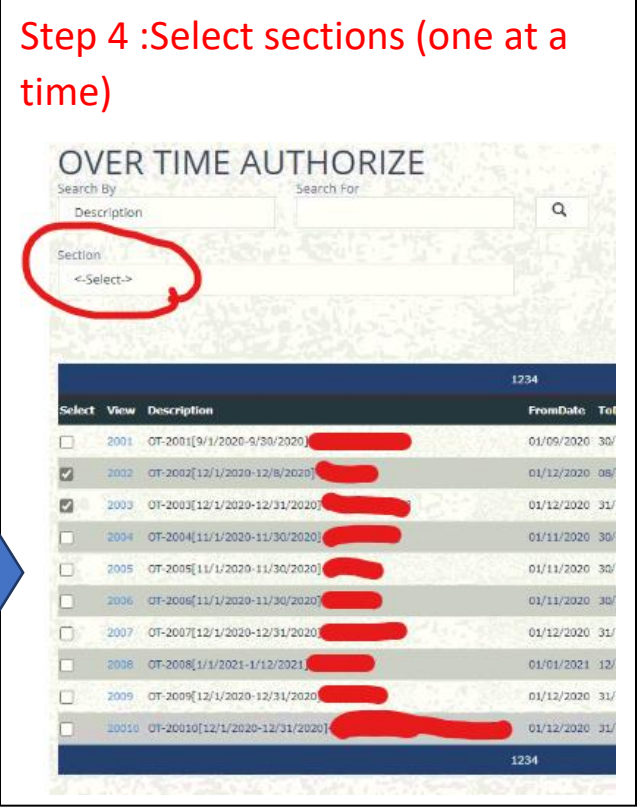

## Step 5 :Then tick all relevant OT Schedules and click on Authorize button

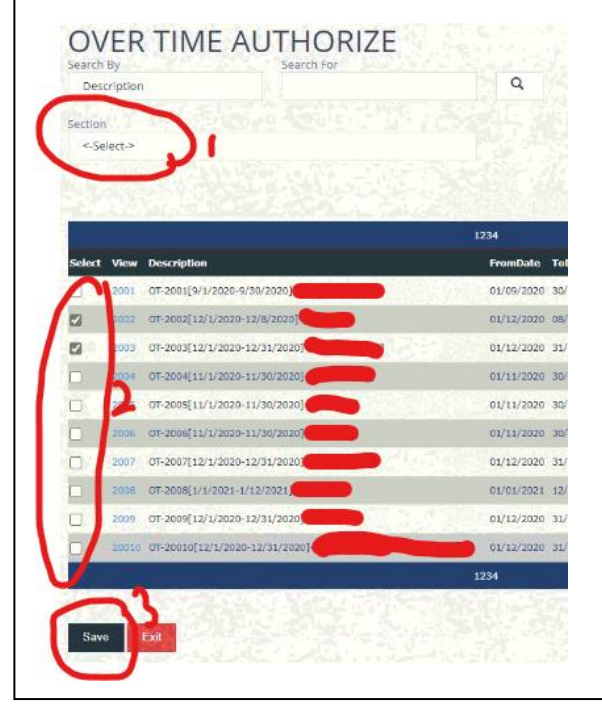

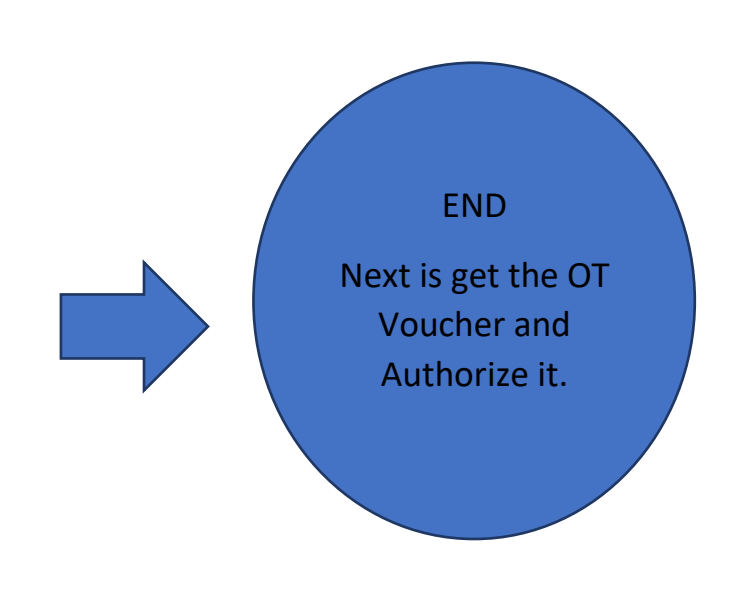

#### Preparation of OT Voucher by Departments (Subject Officer)

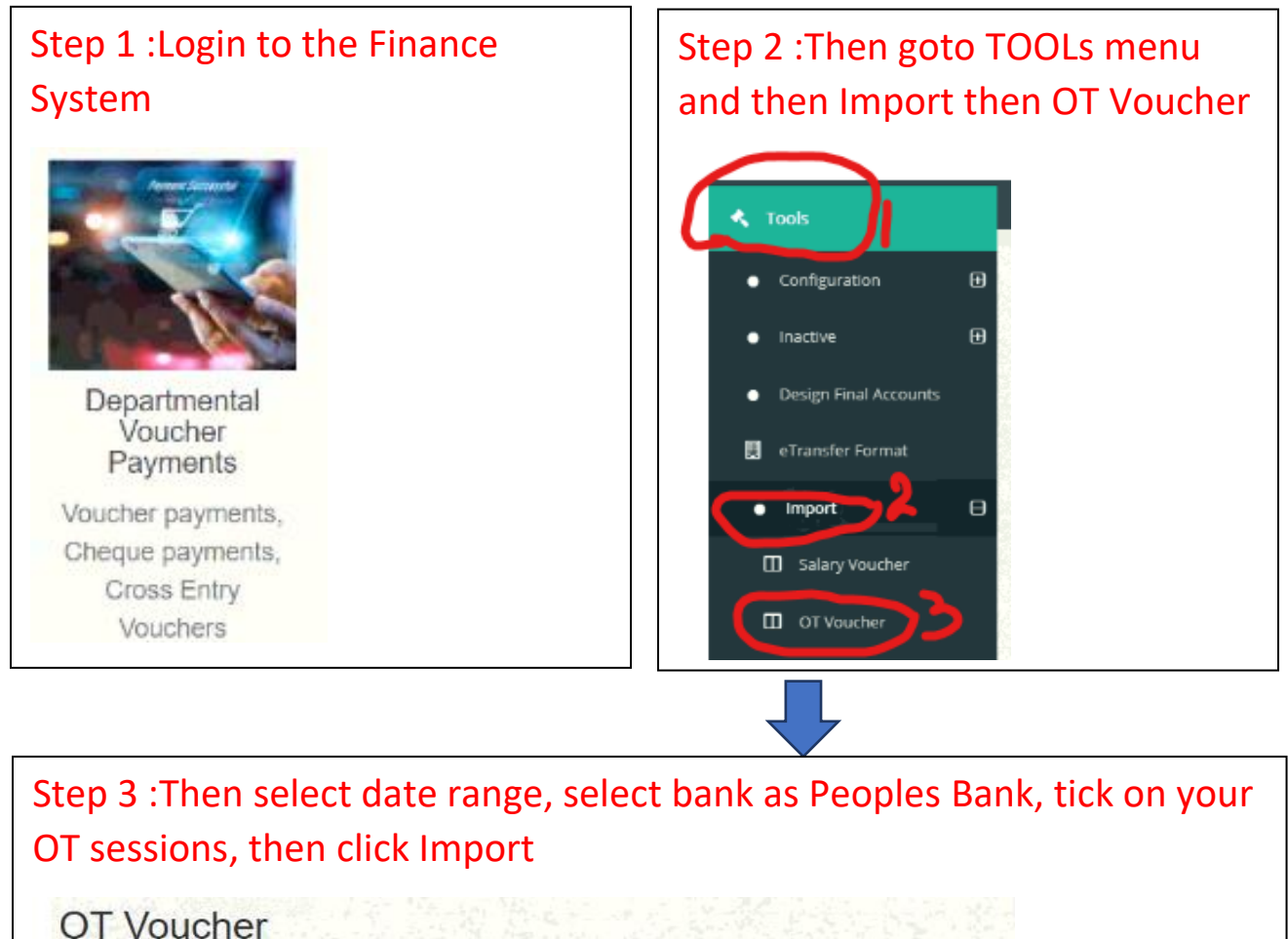

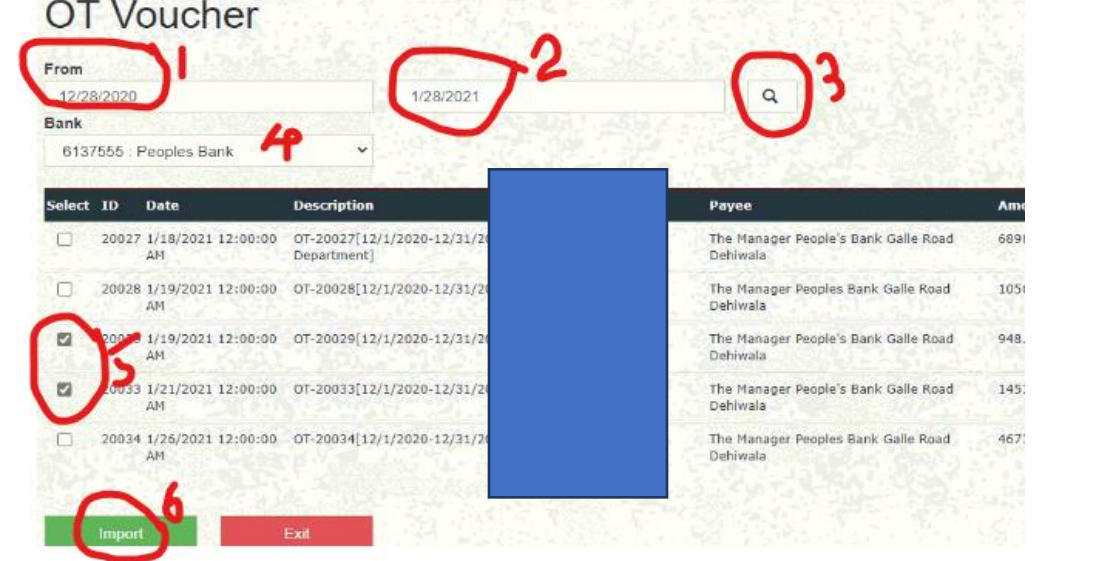

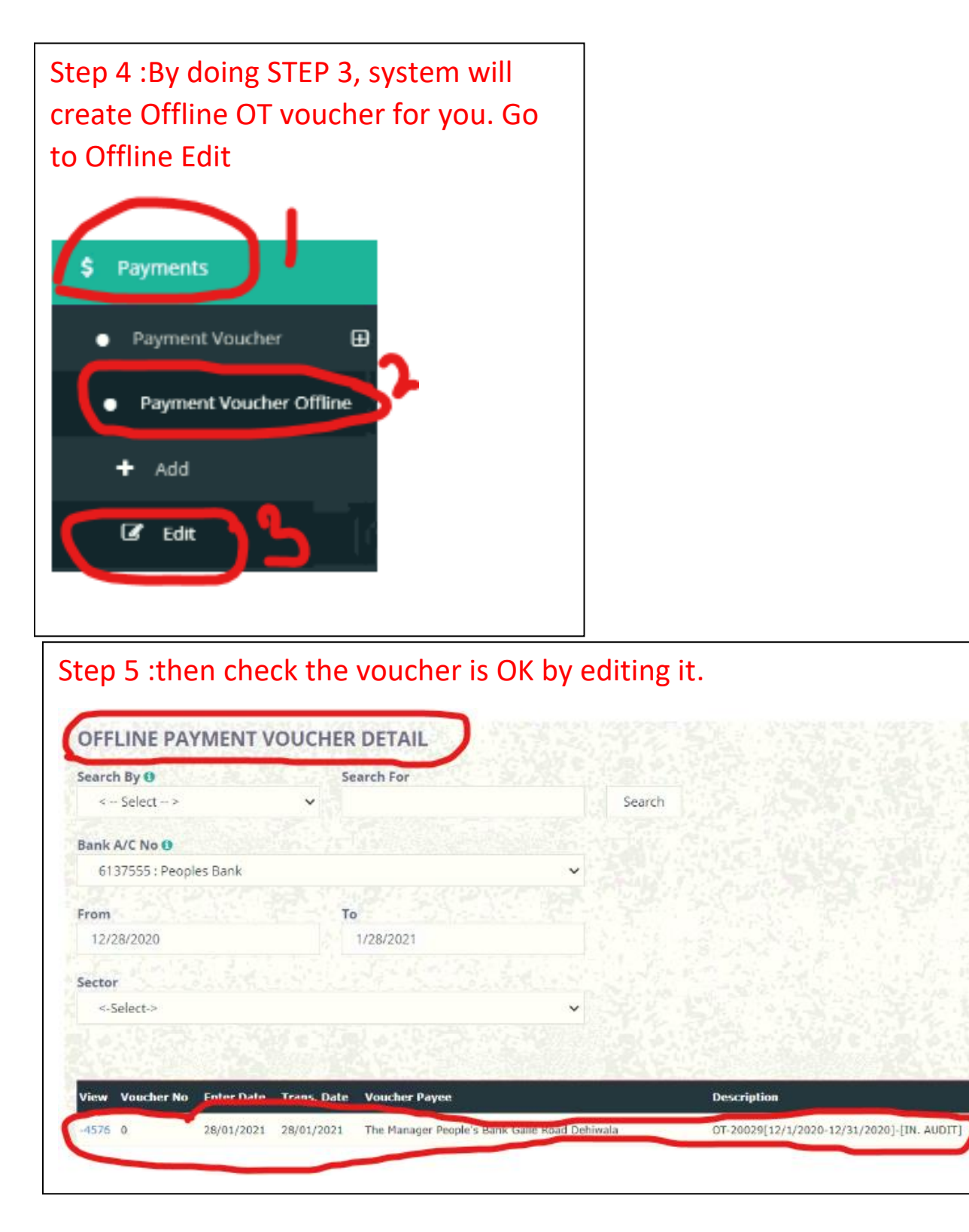

Step 6 :Then save the voucher if edited or just exit from it.

END Next is Authorize the Voucher.

Authorization of OT Voucher by Departments (Authorizing Officer)

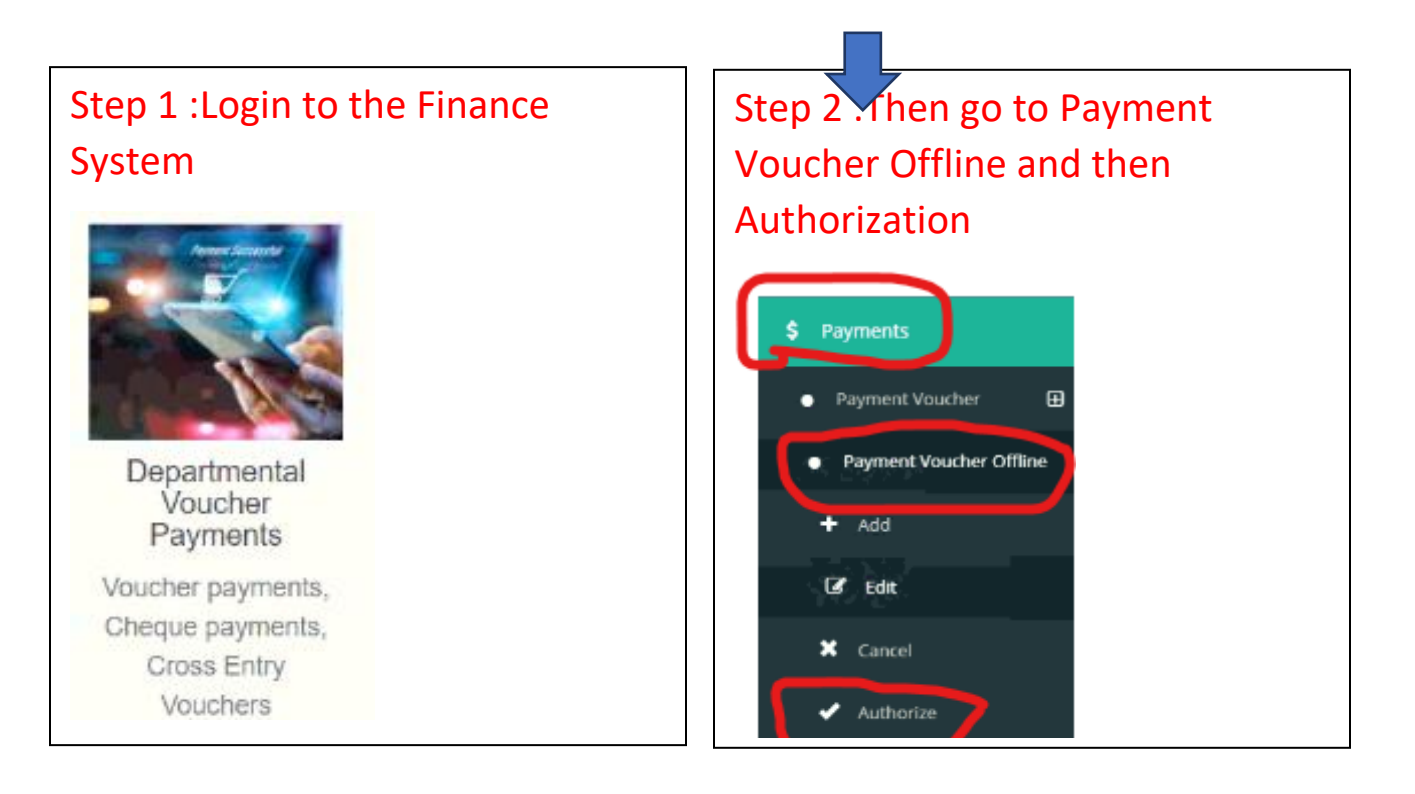

|                                                                                                    | Search For                |                                                                                                    |
|----------------------------------------------------------------------------------------------------|---------------------------|----------------------------------------------------------------------------------------------------|
| < Select > 🗸                                                                                                    |                           | Search                                                                                                    |
| ank A/C No 9                                                                                                    |                           |                                                                                                    |
| 6137555 : Peoples Bank 🗸                                                                                                    |                           |                                                                                                    |
| rom                                                                                                    | То                        |                                                                                                    |
| 1/28/2021                                                                                                    | 1/28/2021                 |                                                                                                    |
| iector                                                                                                    |                           |                                                                                                    |
| <-Select->                                                                                                    |                           |                                                                                                    |
| Solution Voucher No Enter Date                                                                                                    | Trans. Date Voucher Payee | Description                                                                                                    |
| and the second second |                           | Contraction of the second second second second second second second second second second second second second s |

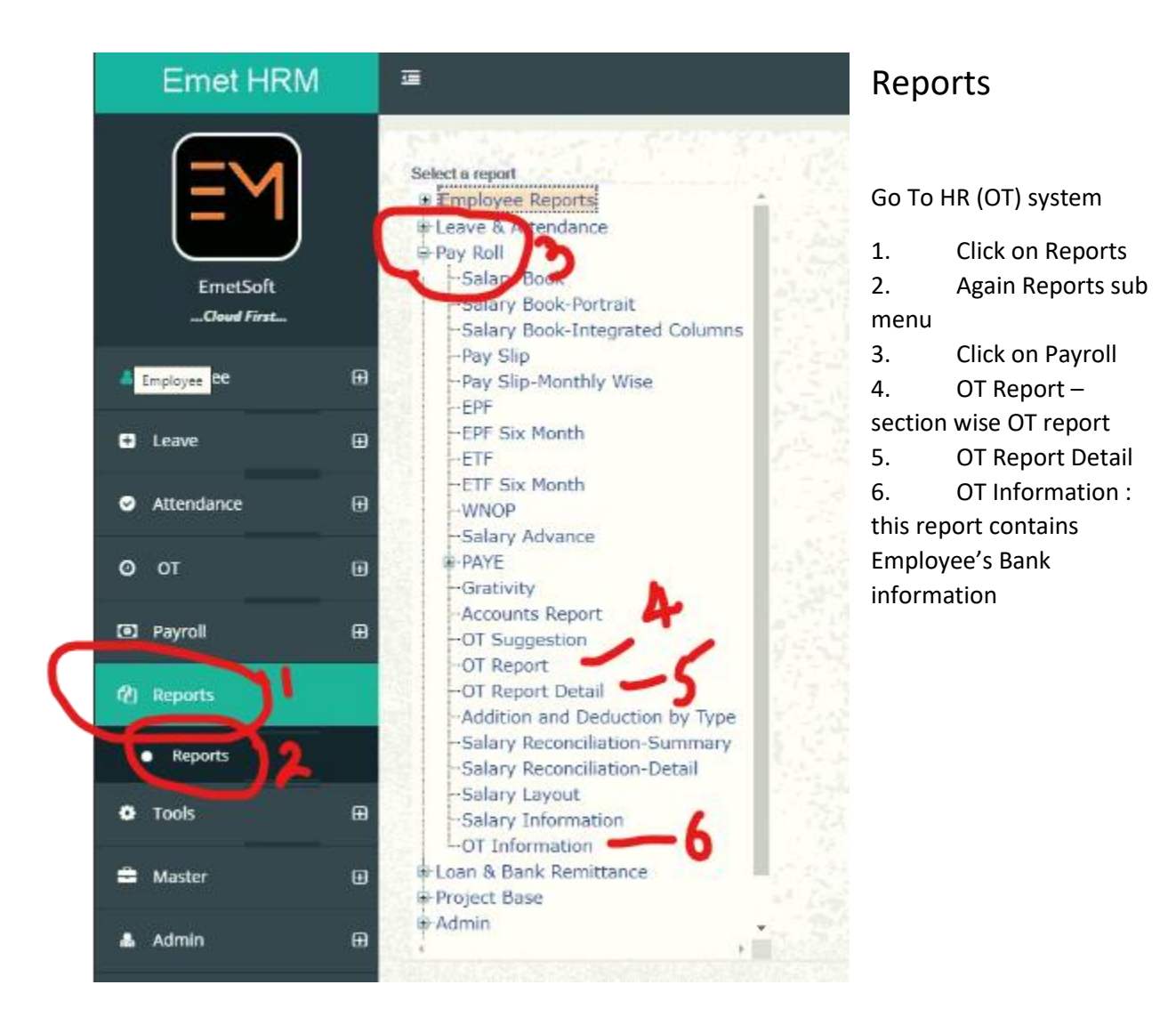

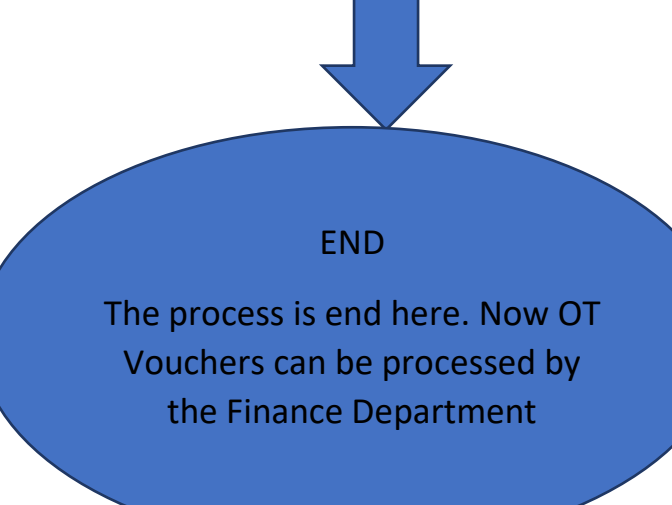